## Setting up email on iOS (Apple)

- 1. Tap Settings > Mail, Contacts, Calendars > Accounts > Add account > Email.
- 2. In the Add Account page, tap Exchange.
- 3. Enter your full email address, with @chinooksd.ca on the end (for example mmouse28@chinooksd.ca) and your password, and then tap **Next**. This is your new Chinook portal username the one with the numbers at the end.

(If the device can't find your settings, you need to add them. In **Server**, enter **outlook.office365.com**, and then add your **Username** and **Password**. This is your Chinook portal username, with @chinooksd.ca on the end (<u>mmouse28@chinooksd.ca</u>) and password.)

4. By default, Mail, Contacts, and Calendar information are synchronized. Tap Save.

NOTE If you get a time-out message, your password or other information might be incorrect. Retype the information, and then try again.